## SIEMENS

Siemens PLM Software Greater China Technical Tips & News Hot Line:800-810-1970

2019-12-27

## Siemens PLM Software 技術技巧及新聞

歡迎流覽 《Siemens PLM Software 技術技巧及新聞》,希望它能成為 Siemens PLM Software 技術支援團隊將 Siemens PLM Software 最新產品更新,技術技巧及新聞傳遞給用戶的一種途徑

## Date: 2019/12/27

## **Teamcenter Tips**

## 1. AWC Home 資料夾沒有內容顯示

## 問題:

在一個環境中,登錄 Active Workspace 後,無法顯示 Home 資料夾下的內容

使用者在打開 Home 後,顯示空白,只能從藍色的框架中看到 Home 標籤

| e  | Home |                      |
|----|------|----------------------|
| 屳  |      |                      |
| Ē  |      |                      |
| 63 |      |                      |
| ☆  |      |                      |
| Δ  |      |                      |
|    |      |                      |
|    |      |                      |
|    |      |                      |
|    |      | GTTMA Chaoton Alino  |
|    |      | UTTAL UNCLUST CIMINA |
|    |      |                      |

Tcserver 的系統日誌顯示錯誤:

ERROR - ... -9009: error\_-9009 - FSC\_Download error: -9009 NO\_ROUTE\_3{-1832886855}{volume/logvolume}{00f55dfb7afb92c05db9} - Teamcenter.Organization.sa ...

## 解決辦法:

FSC 進程沒有正常運行,修訂 FSC 配置並重啟 FSC 服務.

再次登錄 AWC 後 白色面板問題消失。

可能需要清空用戶端的流覽器的緩存

# SIEMENS

Siemens PLM Software Greater China Technic<u>al Tips & News Hot Line:800-810-1970</u>

2019-12-27

## 2. <u>如何配置從 Teamcenter 中啟動不同版本的 NX</u>

## 問題:

如何配置從 Teamcenter 中啟動不同版本的 NX?

軟體配置:

Product: NX Application: NXMANAGER Version: V12.0.2

方法:

需要在 Teamcenter 中配置以下首選項:

## TC\_NX\_Environments

多值的首選項,包含了多個 NX 的版本環境。

樣例:

NX11 NX12 NX1855

TC\_NX\_Location\_for\_ <NX 環境的名稱>

樣例:

TC\_NX\_Location\_for\_NX11 TC\_NX\_Location\_for\_NX12 TC\_NX\_Location\_for\_NX1855

在用戶設置中,在NX環境中選擇啟動的NX版本,然後點擊NX 啟動

| 💐 Session 🛛 🧕 Lo | gin 🛛 🤱 Person 🗍 Administrativ | e ]             |
|------------------|--------------------------------|-----------------|
| Group:           | dba                            | •               |
| Role:            | DBA                            | •               |
| NX Environment:  | NX12                           |                 |
| Volume:          | volume                         | •               |
| T ] . W . ] ·    |                                | GTAC Greater Ch |

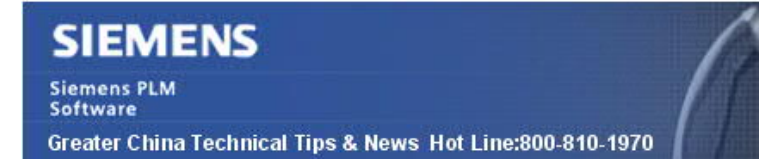

2019-12-27

## **Tecnomatix Tips**

## 3. 記錄 eMserver 的使用者歷史記錄

#### 問題/症狀:

是否有辦法知道 eMsever 的使用者使用情況, 比如誰使用過, 修改過? 比如 誰做過 checked out 過 node 或者 study, 然後又執行了 check in. 假設某一個 process 是被 2~3 個用使用過的.

#### 解決方法:

eMserver 中沒有審計機制, 無法跟蹤 node 的修改記錄.

我們只能記錄當使用者 check in 一個新版本的時候的記錄. 我們有 版本管理的命令, 可以列出一個 porject 是誰發佈的版本. 幫助文件中有關於版本管理的詳細說明.

Greater China ME&S Service Team PRC Helpdesk (Mandarin): 800-810-1970/021-22086635 Taiwan Helpdesk (Mandarin): 00801-86-1970 HK Helpdesk (Cantonese): 852-2230-3322 Global Technical Access Center: <u>http://www.siemens.com/gtac</u> Siemens PLM Software Web Site: <u>http://www.plm.automation.siemens.com/zh\_cn/</u>

此e-mail newsletter 僅提供給享有產品支援與維護的Siemens PLM 軟體使用者。當您發現問題或 希望棄訂,請發送郵件至 <u>helpdesk\_cn.plm@siemens.com</u>聯繫,如棄訂,請在標題列中注明"棄 訂"